# LIHEAP OKDHSLive Instruction

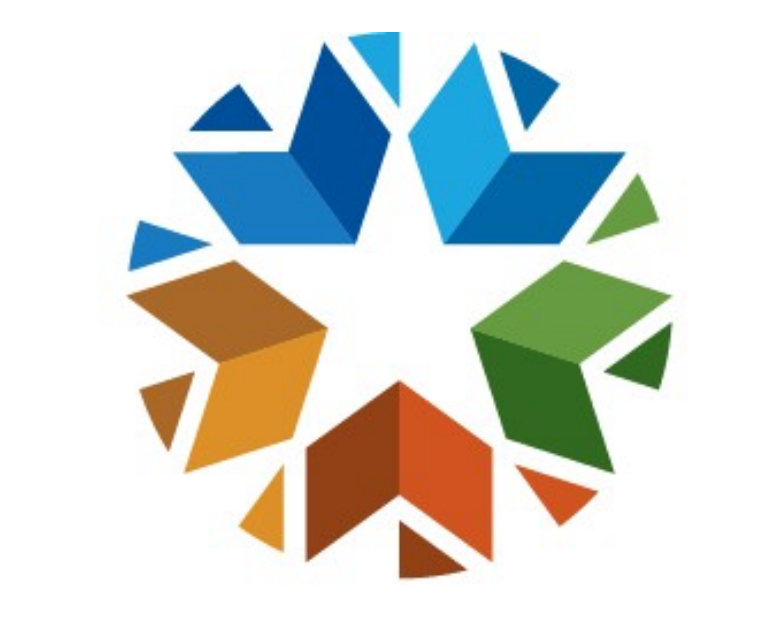

# OKLAHOMA Human Services

1. Visit <u>www.okdhslive.org</u> during our Open Enrollment Period. For more information about LIHEAP, please visit <u>www.okdhs.org</u> search for Utility Assistance.

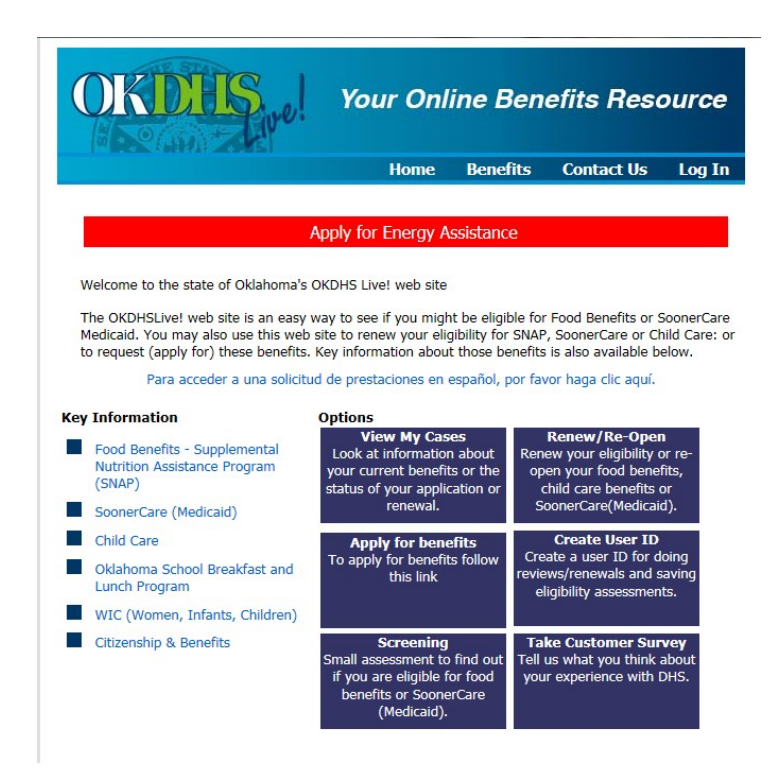

2. Select Log In then you will be able to register as a new user or log on. In addition, you can request a password reset if needed.

|                 | OKD                    | OKDHS Your Online Benefits Resour |                                                                                             |                                |            |         |
|-----------------|------------------------|-----------------------------------|---------------------------------------------------------------------------------------------|--------------------------------|------------|---------|
|                 |                        |                                   | Home                                                                                        | Benefits                       | Contact Us | Log In  |
|                 | Required questions are | marked with an *                  |                                                                                             |                                |            |         |
|                 |                        |                                   |                                                                                             |                                |            | Log In  |
|                 | Please enter your Us   | er ID/Email and p                 | assword in the prov                                                                         | ided text boxes                | below.     |         |
|                 |                        |                                   |                                                                                             |                                |            |         |
|                 | *Email addr            | ess                               |                                                                                             |                                |            |         |
|                 | *Password              |                                   |                                                                                             |                                |            |         |
|                 |                        | Submi                             | t                                                                                           |                                |            |         |
| Click here to   |                        |                                   |                                                                                             |                                |            |         |
| reset vour      |                        |                                   | Create a user id a                                                                          | nd password.                   |            |         |
|                 |                        |                                   | Forgot your passw                                                                           | vord?                          |            |         |
| password/create |                        |                                   |                                                                                             |                                |            |         |
| new log-on      | G SECURE               | Oklaho<br>P.O                     | ma Department of Hu<br>Mailing address<br>OKDHSLive!<br>Box 2700 Norman, C<br>(405)487-5483 | man Services<br>:<br>0K. 73070 |            |         |
|                 | 7/18/2017              | Non-Dis                           | crimination   Accessi                                                                       | bility   Privacy               |            | 1:46 PM |

3. Select "Apply for benefits".

|                                                     | H                          | ome        | Benefits       | Contact Us           | Logou     |
|-----------------------------------------------------|----------------------------|------------|----------------|----------------------|-----------|
|                                                     |                            |            |                | Welcome Ca           | asey Tool |
|                                                     |                            |            | My O           | KDHSLive! Ho         | ome Pa    |
| hat would you like t                                | to do?                     |            |                |                      |           |
| Apply for benefits.                                 |                            |            |                |                      |           |
| Renew or reopen your ben                            | efits                      |            |                |                      |           |
| View your open cases                                |                            |            |                |                      |           |
| Upland document                                     |                            |            |                |                      |           |
| opioad document                                     |                            |            |                |                      |           |
| Change your password                                |                            |            |                |                      |           |
| Change your password<br>Screening-find out if you m | night be eligible for benu | efits (for | people not cur | rently receiving ber | nefits)   |
| Change your password<br>Screening-find out if you m | night be eligible for bena | afits (for | people not cur | rently receiving ber | nefits)   |

4. Enter the applicant exact date of birth, social security number or client ID, then submit.

| OKD                                     | Sive!                | Your On                                                                                    | line Ber                       | efits Res            | ource         |
|-----------------------------------------|----------------------|--------------------------------------------------------------------------------------------|--------------------------------|----------------------|---------------|
|                                         |                      | Home                                                                                       | Benefits                       | Contact Us           | Logout        |
| Required questions are n                | narked with an *     |                                                                                            |                                | Welcome Ca           | asey Toohot   |
| [                                       | lenes.               |                                                                                            |                                | Apply fo             | r Benefits    |
| Client Identification                   | n                    |                                                                                            |                                |                      |               |
| In order to apply for following fields. | benefits, we need to | o see if we have a                                                                         | ny information                 | on file for you, ple | ase enter the |
| * Date of Bi                            | th (mm/dd/yyyy)      |                                                                                            |                                |                      |               |
| and                                     |                      |                                                                                            |                                |                      |               |
| * Social Sec                            | urity Number         | -                                                                                          | Н                              |                      |               |
| or                                      |                      |                                                                                            | -                              |                      |               |
| * OKDHS Cli                             | ent ID Number        |                                                                                            |                                |                      |               |
| 1                                       | Submit Cancel        |                                                                                            |                                |                      |               |
| <u>L</u>                                |                      |                                                                                            | C                              | Back                 | Exit/LogOff   |
| Gigicert<br>Trusted<br>B SECURE         | Oklahoma<br>P.O. B   | a Department of Hu<br>Mailing address<br>OKDHSLive!<br>lox 2700 Norman, C<br>(405)487-5483 | man Services<br>:<br>:K. 73070 |                      |               |

#### 5. Choose the "Select" next to the case number you want to use to Apply for Benefits.

| Case Number                                                | Household Member and Benefits                                                                                                    | Currently Received                                                             |                          |
|------------------------------------------------------------|----------------------------------------------------------------------------------------------------|--------------------------------------------------------------------------------|--------------------------|
|                                                            | Name                                                                                                    | Benefit(s)                                                                     |                          |
| C999005                                                    | BOBBY J JONES<br>SUSIE Q JONES                                                                                                    |                                                                                | Selec                    |
| f you have an Aco<br>f the number on<br>'hild Care or Soor | tess Oklahoma card please select the case no<br>the front of your card. Otherwise, please sel<br>erCare benefits or to add someone to Soone | umber that matches the first<br>ect a case number above to<br>rrCare benefits. | t six chara<br>request S |

Fill in information about where you live including a phone number and email address.
Apply for Benefits

| Where You Live                                                                                                  |
|----------------------------------------------------------------------------------------------------|
| Please enter your address information below. You must have a mailing address, but the home address is optional. |
| * Mailing Address 12345 N Lincoln Blvd                                                                          |
| Apartment, Unit, Lot Number or Care of                                                                          |
| * City Oklahoma City * State Oklahoma ¥ Zip Code 73127                                                          |
| Check here to delete the home address. Home Address (if different than mailing) City State Oklahoma V Zip Code  |
| Home Phone 405 4567                                                                                             |
| Alternate Phone - Type of Phone <nothing selected=""> V</nothing>                                               |
| We would like to email you about your benefits whenever possible. Please give us an up to date email address    |
| Email Address caseyitoohot@gmail.com ×                                                                          |
|                                                                                                    |

 Add additional household member "<u>everyone who resides under the same roof with one utility meter or propane</u> <u>tank</u>".

The LIHEAP "household" is any individual or group of individuals:

- who are living together as one economic unit for whom residential energy is customarily purchased in common or
- who make undesignated payments for energy in the form of rent.

The LIHEAP household may differ from the household in other DHS programs. For example an adult child age 23 may be in a separate SNAP household but in the same LIHEAP household.

To add a household member select Yes on the "Household Changes" button.

Required questions are marked with an \*

**Apply for Benefits** 

#### People In Your Home

Please list every person who lives in the same house as you or owns/rents/provides the home in which you are currently staying. If you sleep under the same roof as another person, please list them here. Please list even people who are not family, do not eat with you or do not help with expenses. This does not neccesarily mean they will receive benefits or be listed in your case. You will have the chance to tell us whether or not they are considered part of your family.

The following people are currently listed as members of your household.

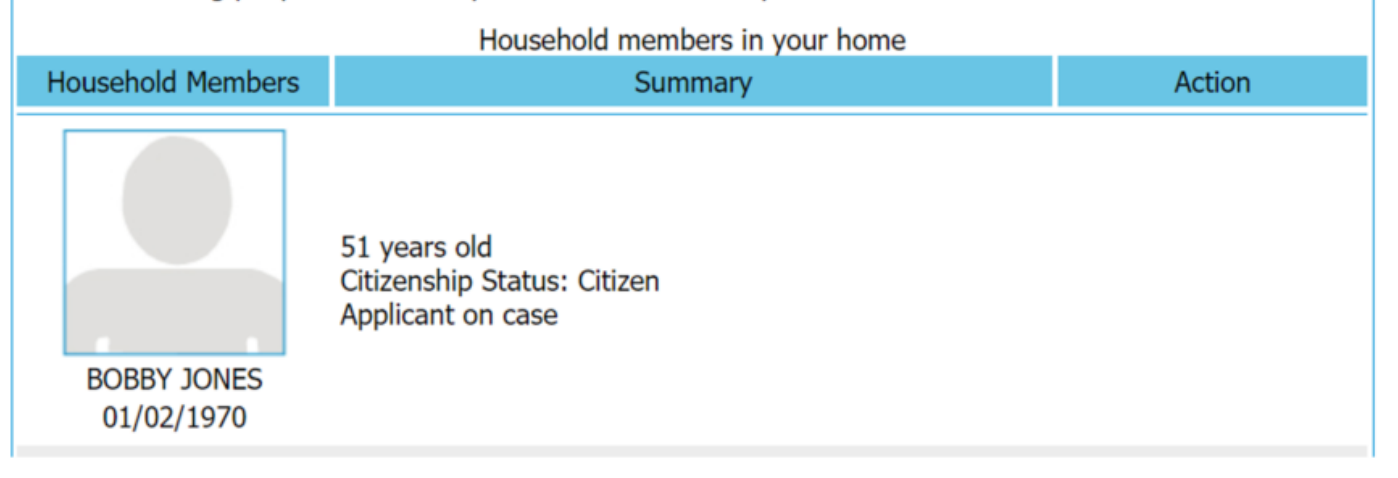

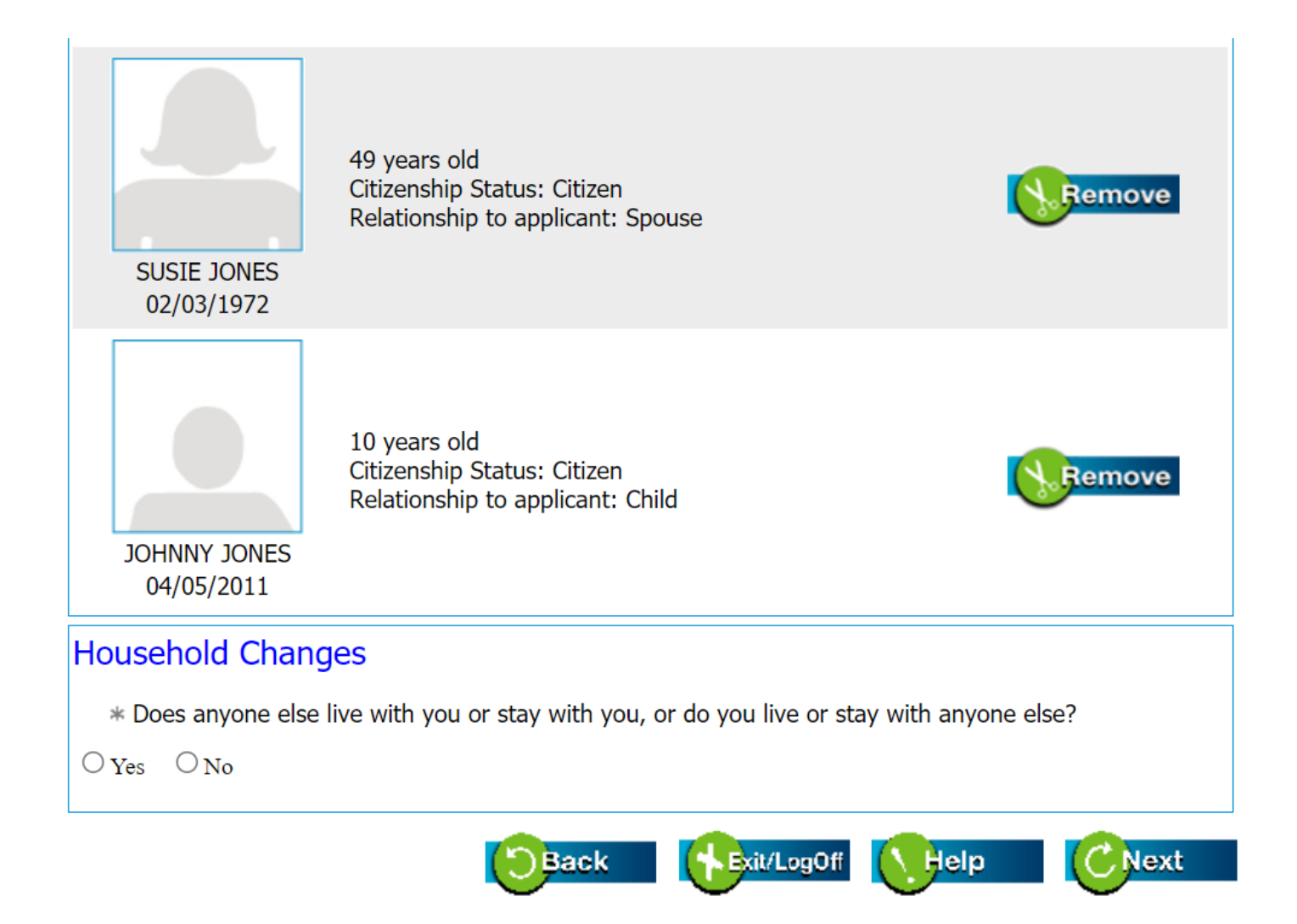

7. Answer the Military Service questions for the household members.

Required questions are marked with an \*

|                               |                                | Apply for Benefits |
|-------------------------------|--------------------------------|--------------------|
| Military Service              |                                |                    |
| * Please select the appropria | ate level of military service. |                    |
| BOBBY JONES<br>1/2/1970<br>No | SUSIE JONES<br>2/3/1972        | ~                  |
|                               | Back Fxit/LogOff               | Help CNext         |

8. Confirm the relationship for the household members if you need to change information select change.

|                                                                                                  |                                                                                                    | Apply for Benefit                                                                                                    |
|--------------------------------------------------------------------------------------------------|----------------------------------------------------------------------------------------------------|----------------------------------------------------------------------------------------------------|
|                                                                                                  |                                                                                                    |                                                                                                    |
| ld household members and thei<br>any relationship information, se<br>a page where you can change | ir relation to any adults in the<br>elect the 'Change' button nex<br>or delete any existing relatio                                                                                                    | e household. If you need<br>It to the person's name.<br>Inship information.                                                                                                    |
| ationship is not set below, you is person that has 'Relationship r                               | must 'change' the relationshi<br>not set'                                                                                                    | p do this by selecting                                                                                                    |
|                                                                                                  |                                                                                                    | le bottom of the screen.                                                                                                    |
|                                                                                                  |                                                                                                    |                                                                                                    |
| Relationship (Required)                                                                          | Adult Name                                                                                                    |                                                                                                    |
| Child                                                                                            | BOBBY 10NES 1/2/1070                                                                                                    |                                                                                                    |
| Crinic                                                                                           | DODDT JOINES - 1/2/19/0                                                                                                    | 🔇 🚫 Change                                                                                                    |
| Child                                                                                            | SUSIE JONES - 2/3/1972                                                                                                    | Change                                                                                                    |
| Child                                                                                            | SUSIE JONES - 2/3/1972                                                                                                    | Change                                                                                                    |
|                                                                                                  | Id household members and the<br>any relationship information, se<br>a page where you can change<br>ationship is not set below, you<br>person that has 'Relationship r<br>working with the relationship in<br><b>Relationship (Required)</b> | Id household members and their relation to any adults in the<br>any relationship information, select the 'Change' button nex<br>o a page where you can change or delete any existing relation<br>ationship is not set below, you must 'change' the relationship<br>e person that has 'Relationship not set'<br>working with the relationship information, select 'Next' at the<br>Relationship (Required) Adult Name |

9. Answer the Pregnancy questions for the household members.

Required questions are marked with an \*

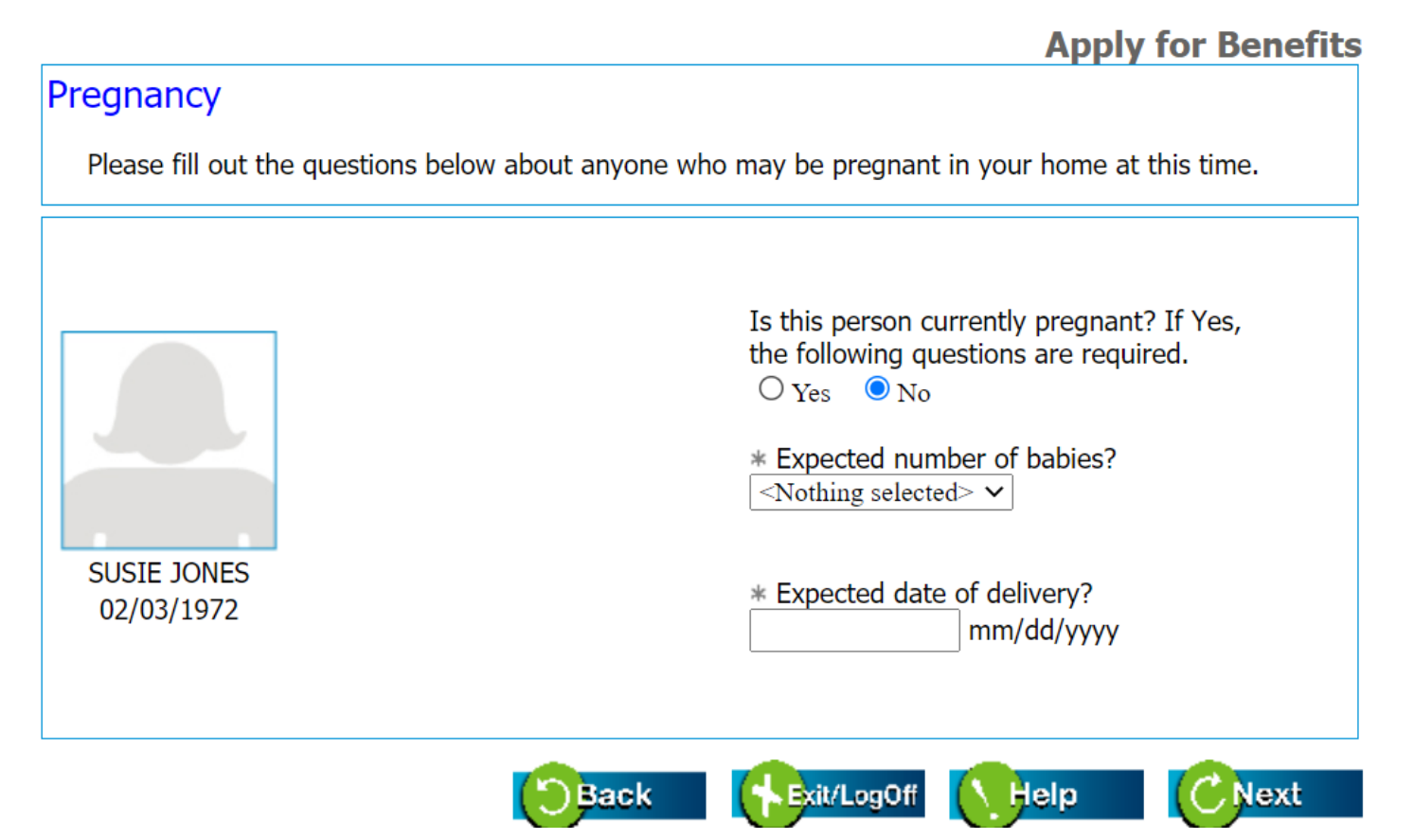

10. Answer the Permanently Disabled questions for the household members.

Required questions are marked with an \*

#### **Apply for Benefits**

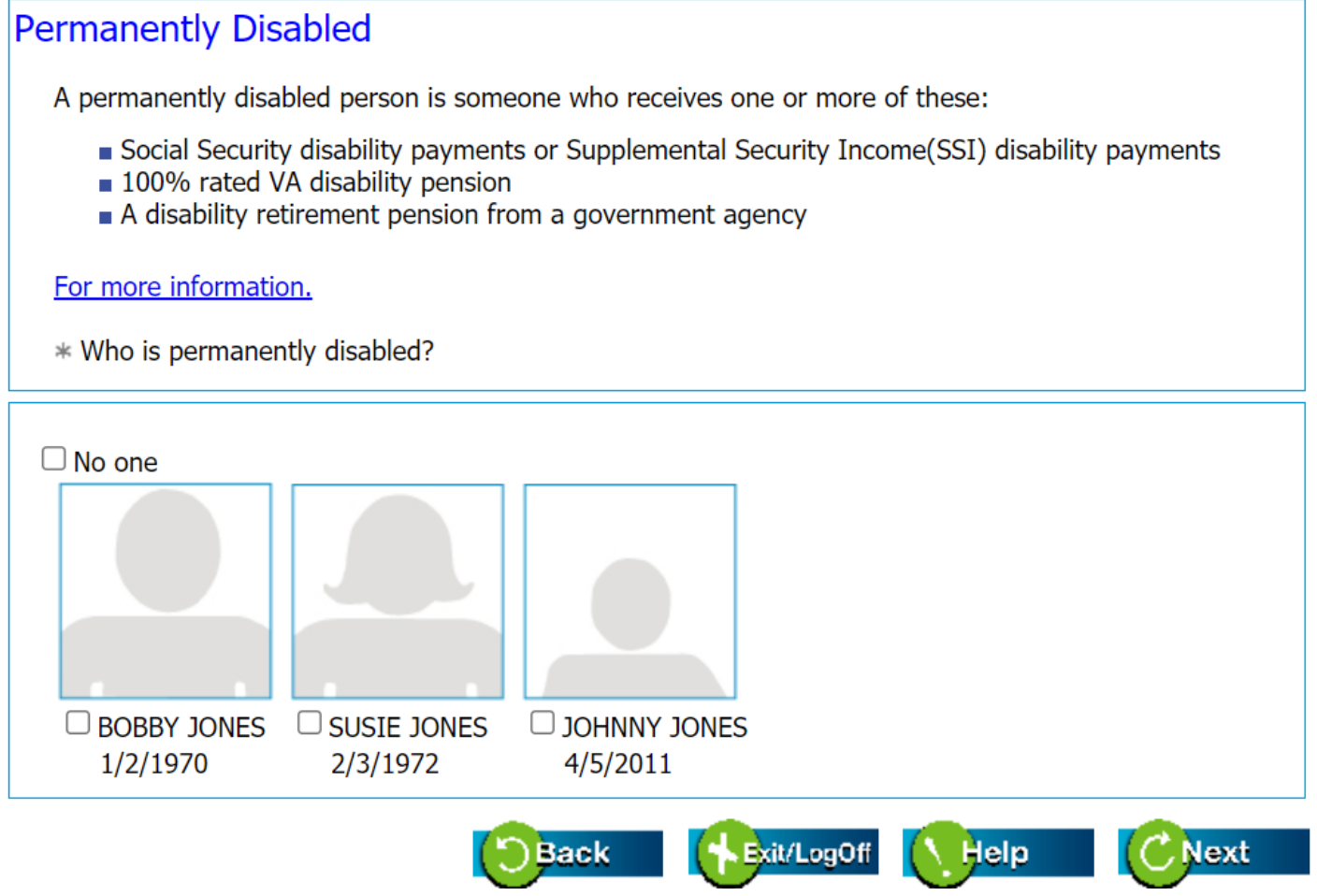

 Double check to ensure "everyone who resides under the same roof with one utility meter or propane tank" is included.

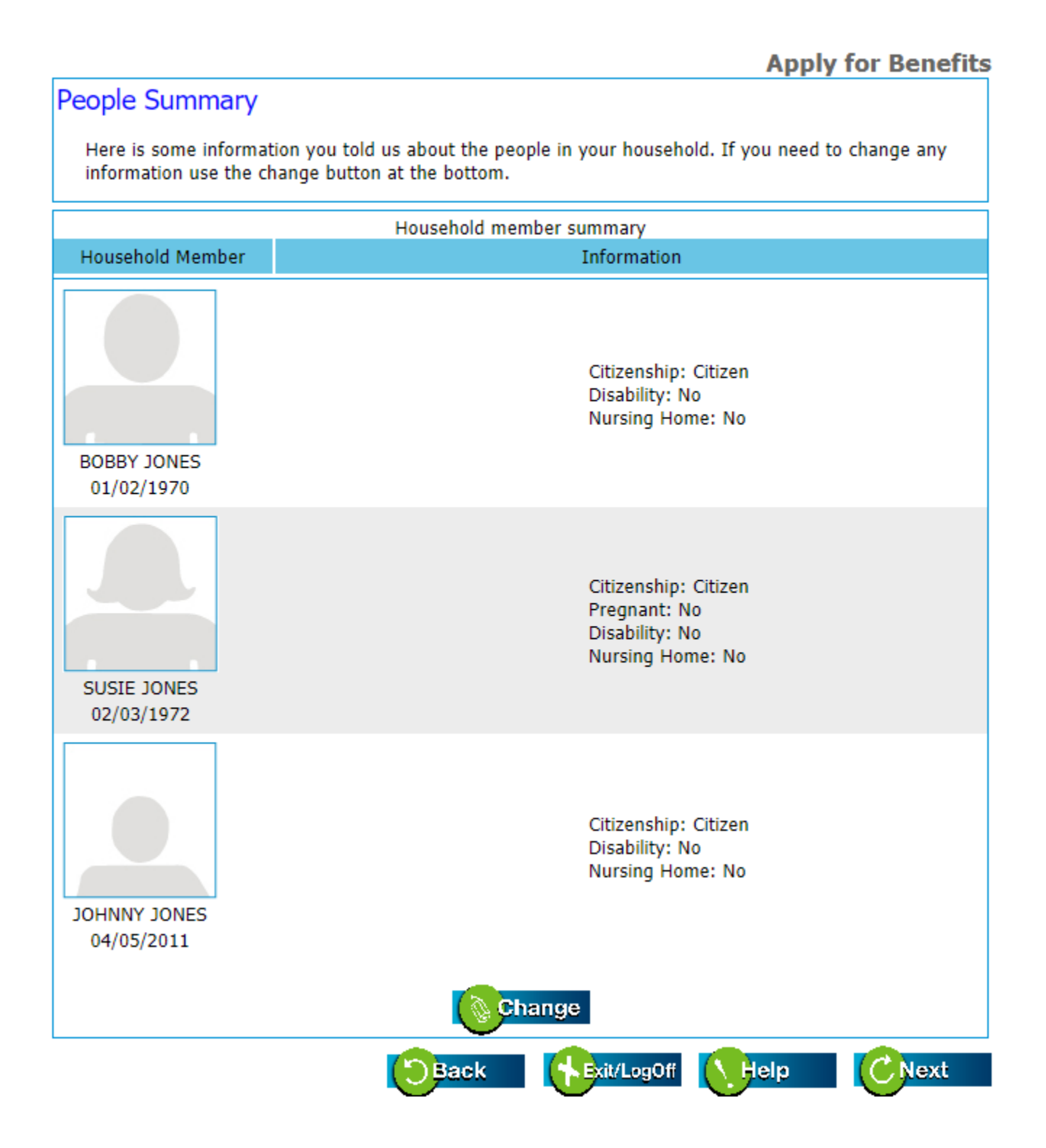

12. Enter the employment/self-employment information for each household member.

#### **Apply for Benefits**

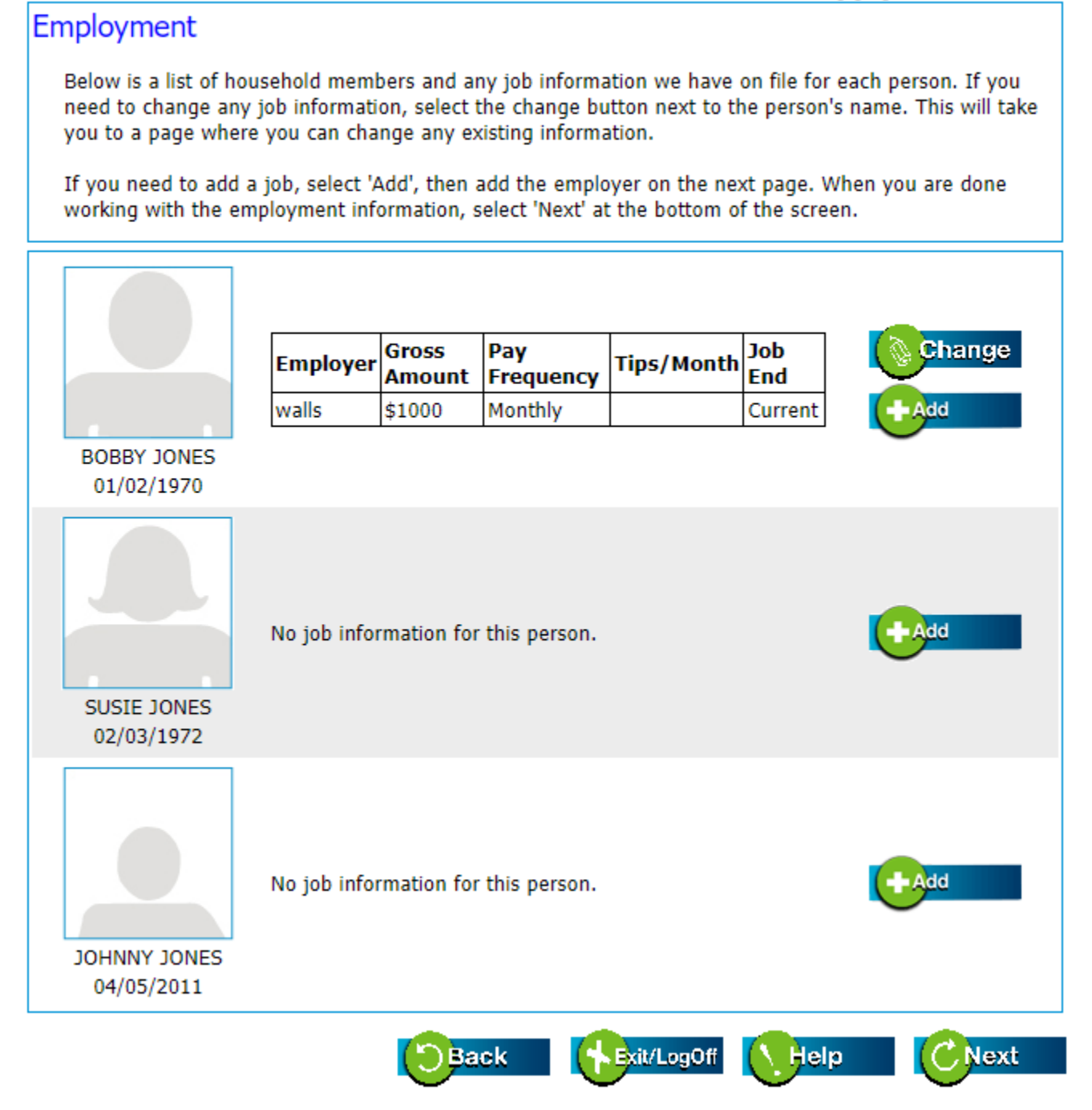

### Self Employment Below is a list of household members and any self-employment information we have on file for each person. If you need to change or delete any self-employment information, select the 'Change' button next to the person's name. This will take you to a page where you can change or delete any existing self-employment information. If you need to add self employment, select 'Add'. Then add the self employment on the next page. When you are done working with the self employment information, select 'Next' at the bottom of the screen. Add No self-employment information for this person. BOBBY JONES 01/02/1970 No self-employment information for this person. Add SUSIE JONES 02/03/1972 No self-employment information for this person. Add JOHNNY JONES 04/05/2011 Exit/LogOff Help Back Next

13. Enter the unearned income information for each household member.

#### **Apply for Benefits**

#### Unearned Income

Below is a list of household members and any unearned income we have on file for each person. If you need to change or delete any unearned income, select the 'Change' button next to the person's name. This will take you to a page where you can change or delete any existing information.

If you need to add unearned income, select 'Add'. Then add the unearned income on the next page. When you are done working with the unearned income information, select 'Next' at the bottom of the screen.

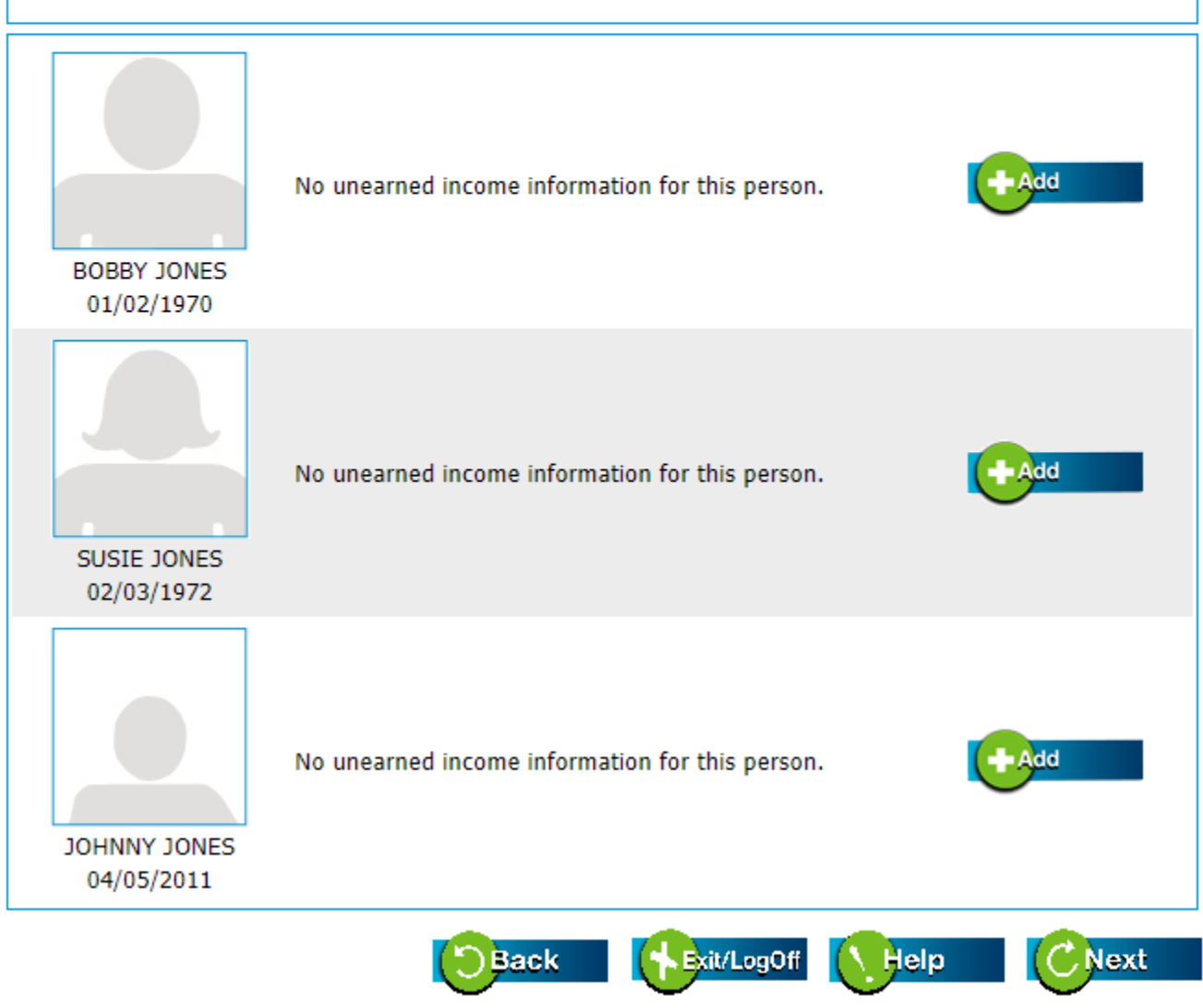

#### 14. Double check the income summary and make any corrections if needed.

#### **Apply for Benefits**

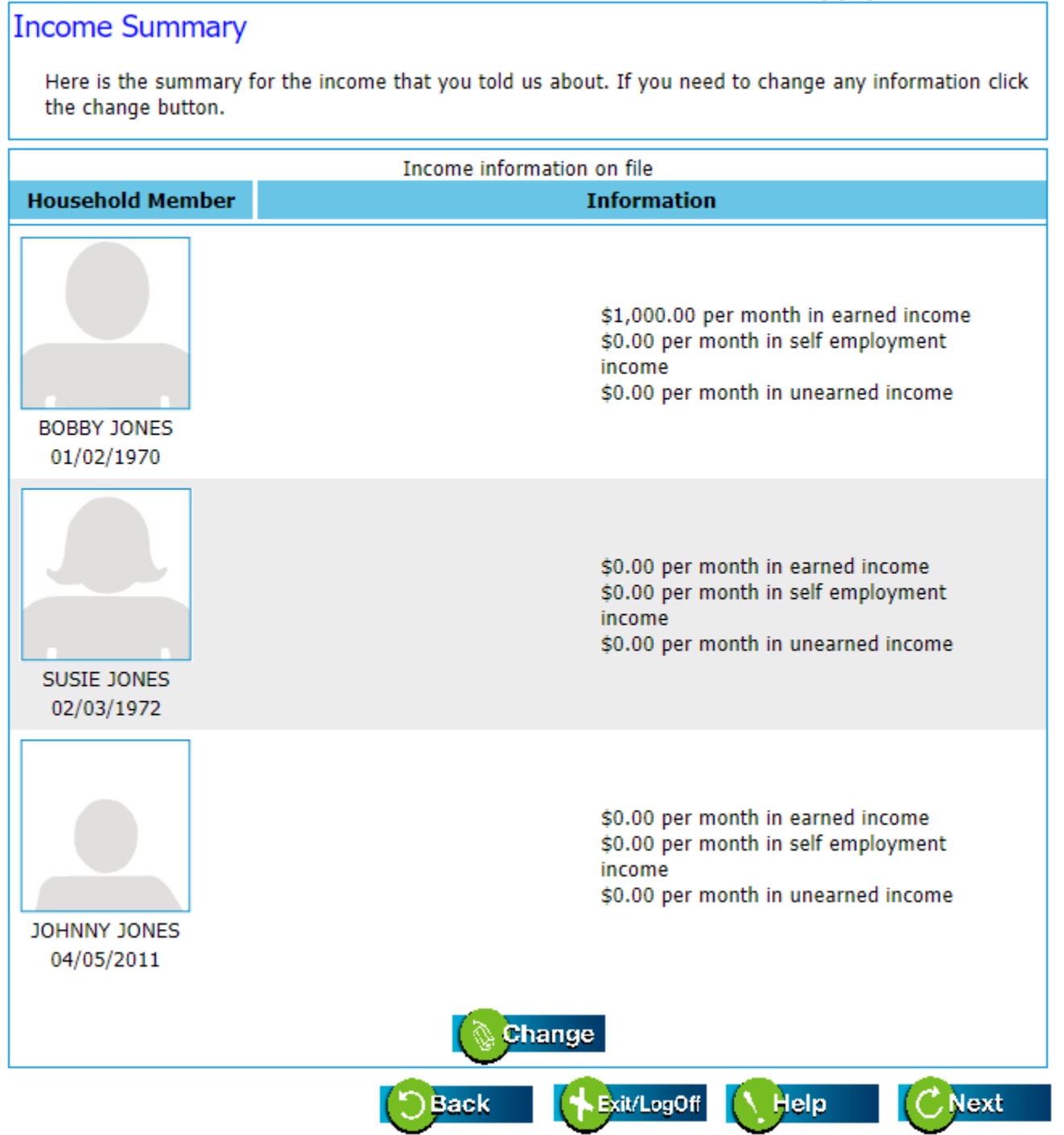

15. Enter the individual expenses such as court ordered child support, out-of-pocket cost prescription, etc.

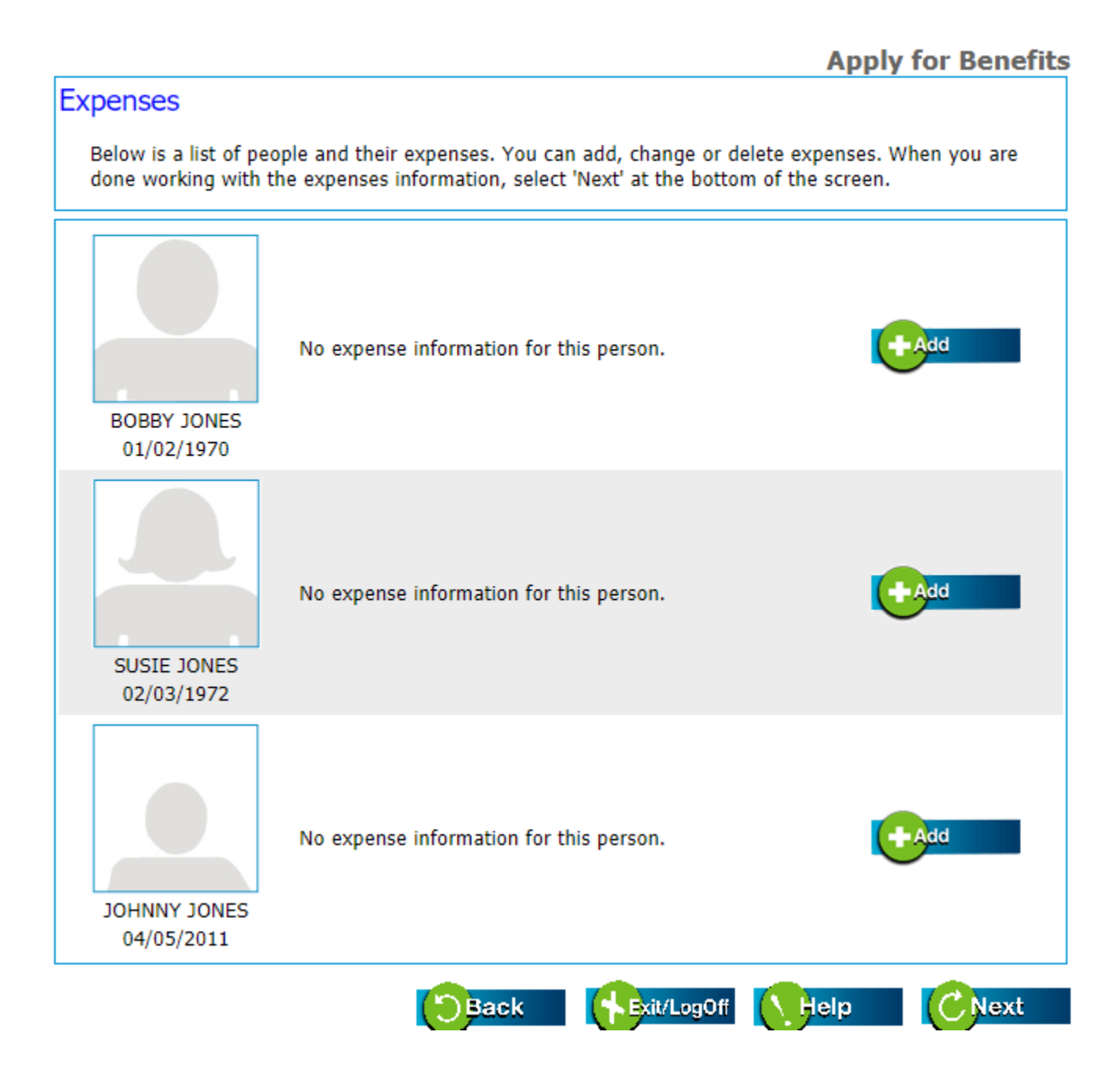

16. Enter the household expenses. Ensure the correct utility company, account number and account name is entered. If the utility account is not in your name please explain why.

|                                                                                                    | Apply for Benefits                                        |
|----------------------------------------------------------------------------------------------------|-----------------------------------------------------------|
| Household Expenses                                                                                                    |                                                           |
| Please select the option that best describes your                                                                                                    | living situation                                          |
| RENTER (RECEIVES NO GOVERNMENT SUBSI                                                                                                    | DY) 🗸                                                     |
| Please list your monthly housing/utility expenses                                                                                                    |                                                           |
| Housing bills                                                                                                    | Amount you pay per month                                  |
| Rent or lease                                                                                                    | \$ 200.00                                                 |
| Mortgage or house payment                                                                                                    | \$                                                        |
| Property taxes                                                                                                    | \$                                                        |
| Property insurance                                                                                                    | \$                                                        |
| Electric                                                                                                    | \$ <u>150.00</u>                                          |
| Gas                                                                                                    | \$ 50.00                                                  |
| Water, sewage, garbage                                                                                                    | \$ 75.00                                                  |
| Telephone or cell phone service                                                                                                    | \$ 25.00                                                  |
| If you consider yourself homeless, do you have any s<br>living in a car and having a car payment, giving a frie<br>fees or motel/hotel charges<br>$\bigcirc$ Yes $\bigcirc$ No<br>If so, how much do you spend in addition to any of t<br>0 | the expenses you have claimed above?                      |
| Do you receive financial help from any person or org<br>for part or all of your housing?<br>O Yes INo                                                                                                    | anization(like section 8 or the Housing Authority) to pay |
| If Yes, who helps?                                                                                                    |                                                           |
| Does anyone who does not live with you pay all of yo                                                                                                    | our cooling or heating bill for you every month?          |
| If Yes, who helps?                                                                                                    |                                                           |
| Utility account information will be used to aut<br>when you meet other qualifying criteria.                                                                                                    | horize your household for energy assistance               |
| Electricity                                                                                                    |                                                           |
| Utility Company Oklahoma Electric Coop                                                                                                    | <b>▼</b>                                                  |
| Utility Company name if choosing 'Other' above                                                                                                    |                                                           |
| Account Number(Enter Account number exactly as a 123-456-789                                                                                                    | shown on your bill including all dashes or periods)       |
| Account Name as shown on Bill Bobby Jones                                                                                                    |                                                           |
| When account is not in your name, explain why                                                                                                    |                                                           |
| Address where gas or electric meter is located                                                                                                    |                                                           |
| Home Address 1234 Main St                                                                                                    |                                                           |
| City Oklahoma City State Oklah                                                                                                    | oma 💙 Zip Code 73000                                      |
| Do you have a cut off notice?<br>O Yes INO                                                                                                    |                                                           |
| Date of cut off notice (mm/dd/yyyy)                                                                                                    |                                                           |
| Amount of Cut off notice \$                                                                                                    |                                                           |

| Natural Gas                                                                                                    |
|----------------------------------------------------------------------------------------------------|
| Utility Company Oklahoma Natural Gas 🗸                                                                         |
| Utility company name if choosing 'Other' above                                                                 |
| Account Number(Enter Account number exactly as shown on your bill including all dashes or periods) 987-654-321 |
| Account Name as shown on Bill Bobby Jones                                                                      |
| When account is not in your name, explain why                                                                  |
| Address where gas or electric meter is located                                                                 |
| Home Address 1234 Main St                                                                                      |
| City Oklahoma City State Oklahoma 💙 Zip Code 73000                                                             |
| Do you have a cut off notice?<br>O Yes  No                                                                     |
| Date of cut off notice (mm/dd/yyyy)                                                                            |
| Amount of Cut off notice \$                                                                                    |
| Back Fxit/LogOff Help CNext                                                                                    |

| Apply for Benefits                                                                                                  |
|----------------------------------------------------------------------------------------------------|
| Water Supplier                                                                                                    |
| Utility Company Other(Manual Entry)                                                                                 |
| Name of Water Supplier Oklahoma City                                                                                |
| Account Number(Enter Account number exactly as shown on your bill including all dashes or periods)          123-456 |
| Account Name as shown on Bill Bobby Jones                                                                           |
| When account is not in your name, explain why                                                                       |
| Address where water service is located                                                                              |
| Home Address 1234 Main St                                                                                           |
| City Oklahoma City State Oklahoma 🗸 Zip Code 73000                                                                  |
| Is this new service? Do you have a cut off notice?<br>○ Yes ● No ● Yes ○ No                                         |
| Minimum required deposit \$ 0 Date of cut off notice (mm/dd/yyyy) 7/15/2021                                         |
| Is your Water On?<br>○ Yes ● No Amount of Cut off notice \$ 500                                                     |
| Do you use well water?<br>O Yes                                                                                     |
| Back Help CNext                                                                                                    |

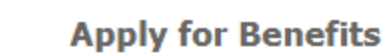

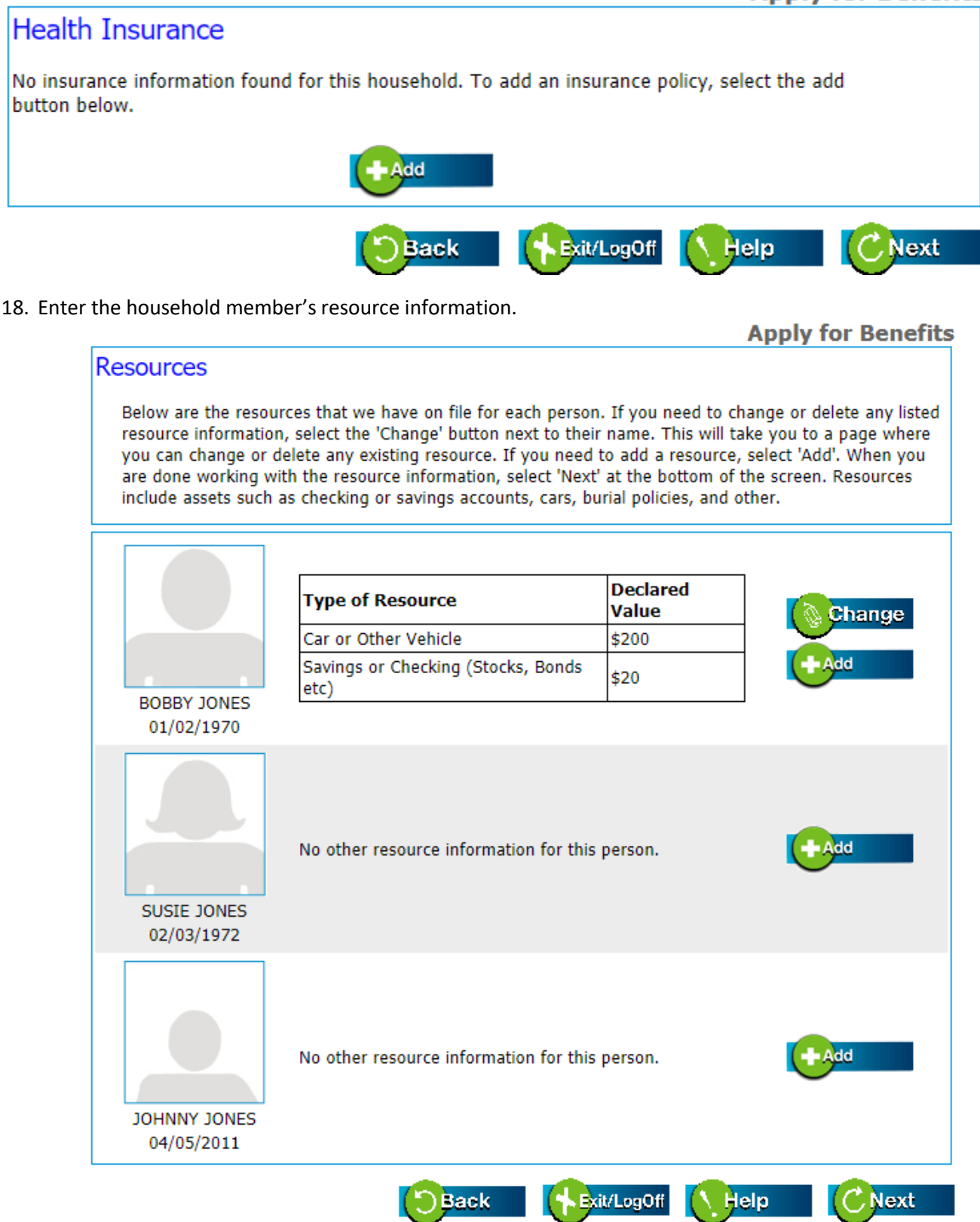

| Please enter below any property you own, or update the values if necessary. If you need to delete a property, select the 'delete' check box and click next.                                                                                                    |
|----------------------------------------------------------------------------------------------------|
| Check this box if you want to delete this property Number of lots/acres, rounded to nearest whole number Percentage of ownership Value(No commas or special characters) Equity                                                                                                    |
| Please select the people currently living on this property, if any.                                                                                                    |
| Child(ren) under age 18                                                                                                    |
| Disabled child, any age                                                                                                    |
| Other, please describe below                                                                                                    |
|                                                                                                    |
|                                                                                                    |
| CNext                                                                                                    |
| Required questions are marked with an *                                                                                                    |
| Required questions are marked with an * Apply for Benefits                                                                                                    |
| Required questions are marked with an * Apply for Benefits Bought or Sold Resources                                                                                                    |
| Required questions are marked with an * Apply for Benefits Bought or Sold Resources * Please select anyone who has bought, sold, traded, or given away any resources.                                                                                                    |
| Required questions are marked with an * Apply for Benefits Bought or Sold Resources * Please select anyone who has bought, sold, traded, or given away any resources. No one                                                                                                    |
| <section-header>Required questions are marked with an *          Apply for Benefits         Bought or Sold Resources         * Please select anyone who has bought, sold, traded, or given away any resources.         No one         No one</section-header>                                                                                                    |
| Required questions are marked with an *  Apply for Benefits  Bought or Sold Resources  * Please select anyone who has bought, sold, traded, or given away any resources.  No one  No one  BOBBY JONES J/2/1970 J/3/1972 J/3/1972 J/3/197 J/3/197 J/3/19 J/3/19 J/3 |
| Required questions are marked with an *  Apply for Benefits  Bought or Sold Resources  * Please select anyone who has bought, sold, traded, or given away any resources.  No one BOBBY JONES SUSIE JONES J/2/1970 SUSIE JONES J/3/1972 JOHNNY JONES J/5/2011                                                                                                    |

19. Select "Apply for heating and cooling assistance" box under Energy Assistance (LIHEAP). You may also select other programs you would like to apply for if it is available to you.

|                                                                                          |                                                                                                    |                                                                             |                                                                             | Apply                                       | for Bene                      |
|------------------------------------------------------------------------------------------|----------------------------------------------------------------------------------------------------|-----------------------------------------------------------------------------|-----------------------------------------------------------------------------|---------------------------------------------|-------------------------------|
| Request Bene                                                                             | fits                                                                                                    |                                                                             |                                                                             |                                             |                               |
| Below is a list of<br>box next to the                                                    | household members and<br>benefit that the person wa                                                                                    | benefits which<br>ants to apply for                                         | each person can a<br>. You must select                                      | apply for. Plea<br>at least one.            | se check the                  |
|                                                                                          |                                                                                                    |                                                                             | Supplemental Program (Food St SoonerCare                                    | Nutrition Assi<br>tamps)                    | stance                        |
| Casey Toohot<br>03/16/1985                                                               |                                                                                                    |                                                                             |                                                                             |                                             |                               |
| Energy Assista                                                                           | ance (LIHEAP)                                                                                                    |                                                                             |                                                                             |                                             |                               |
| Low-Income En                                                                            | ergy Assistance Program (                                                                                                    | LIHEAP) is subje                                                            | ect to available fur                                                        | nds.                                        |                               |
| To qualify for V<br>your main<br>your elect                                              | /inter Heating and/or Sum<br>heating utility account infi<br>ic utility account informati                                              | omer Cooling, yo<br>ormation for hea<br>ion for cooling a                   | u must provide:<br>ating assistance,<br>ssistance,                          |                                             |                               |
| To qualify for E<br>have a not<br>application<br>have a ref<br>be able to<br>(max of \$! | nergy Crisis Assistance Pro<br>ice saying your electric or<br>, or<br>usal notice to deliver addit<br>pay any difference betwee<br>00) | ogram (ECAP) ,<br>natural gas will<br>tional fuel from ;<br>en the amount o | you must:<br>be cut off within<br>your propane prov<br>of your bill and the | three days (7<br>vider and<br>a amount of t | 2 hours) of y<br>he ECAP bene |
| Apply                                                                                    | for heating and cooling as                                                                                                    | ssistance                                                                   |                                                                             |                                             |                               |
| Supplemental                                                                             | Nutrition Assistance                                                                                                    | e Program                                                                   | (SNAP)                                                                      |                                             |                               |
| It looks like you<br>be able to get F                                                    | r household qualifies for E<br>ood Benefits in 7 days.                                                                                 | xpedited <u>Food E</u>                                                      | l <u>enefits</u> . That mea                                                 | ans you may                                 |                               |
| It looks like you<br>month. The amo<br>your application                                  | r household may be able t<br>ounts are only estimates a<br>is processed.                                                               | o get \$160 - \$1<br>nd the final amo                                       | 85 in <u>Food Benefil</u><br>ount will not be kn                            | <u>ts</u> each<br>Iown until                |                               |
| SoonerCare (I                                                                            | 1edicaid)                                                                                                    |                                                                             |                                                                             |                                             |                               |
| Permanent disal<br>(Medicaid) incor                                                      | vility may qualify Casey for<br>ne standards.                                                                                          | r Medicaid. Click                                                           | this <u>link</u> for the <u>S</u>                                           | oonerCare                                   |                               |
|                                                                                          | <b>(</b> )                                                                                                    | tack                                                                        | Evit 4 an Off                                                               | Help                                        | CNext                         |

20. Enter and confirm your utility information. Ensure the correct utility company, account number and account name is entered. If the utility account is not in your name please explain why.

Required questions are marked with an \*

| App | ly f | for | Be | ne | fits |
|-----|------|-----|----|----|------|
|-----|------|-----|----|----|------|

| Heating or cooling fuel source                                                                                                    |
|----------------------------------------------------------------------------------------------------|
| Did any person in your home receive Tribal energy assistance within the last 12 Months? $\bigcirc$ Yes $\bigcirc$ No                                                                                                    |
| If your heating or cooling is not included in your rent, complete the section that applies to your utility<br>supplier. only your utility bill for the current season is considered for payment. Please provide the name<br>of the company that bills you, because DHS pays Directly to the utility company. Provide a copy your<br>most recent utility bill |
| What is the main heating source for your home : <a>Nothing Selected&gt;&gt;&gt;</a>                                                                                                    |
| What is the main cooling source for your home : <a>Nothing Selected&gt; </a>                                                                                                    |
| Electricity                                                                                                    |
| Utility Company Oklahoma Electric Coop                                                                                                    |
| Utility Company name if choosing 'Other' above                                                                                                    |
| Account Number(Enter Account number exactly as shown on your bill including all dashes or periods)           123-456-789                                                                                                    |
| Account Name as shown on Bill Bobby Jones                                                                                                    |
| When account is not in your name, explain why                                                                                                    |
| Address where gas or electric meter is located                                                                                                    |
| Home Address 1234 Main St                                                                                                    |
| City Oklahoma City State Oklahoma 🗸 Zip Code 73000                                                                                                    |
| Is this new service? Do you have a cut off notice?                                                                                                    |
| Minimum required deposit                                                                                                    |
| Is your Electric On? Amount of Cut off notice \$                                                                                                    |

| Utility Company Oklahoma Natural G                                                              | 22                                                                 |  |
|-------------------------------------------------------------------------------------------------|--------------------------------------------------------------------|--|
|                                                                                                 | <u></u>                                                            |  |
| Jtility Company name if choosing 'O                                                             | ther' above                                                        |  |
| Account Number(Enter Account num<br>987-654-321                                                 | ber exactly as shown on your bill including all dashes or periods) |  |
| Account Name as shown on Bill Bob                                                               | by Jones                                                           |  |
| When account is not in your name, e                                                             | explain why                                                        |  |
| Address where gas or electric meter                                                             | is located                                                         |  |
| Home Address 1234 Main St                                                                       |                                                                    |  |
| City Oklahoma City                                                                              | State Oklahoma 💙 Zip Code 73000                                    |  |
| Is this new service?                                                                            | Do you have a cut off notice?                                      |  |
| ⊖Yes ⊖No<br>Minimum for delivery \$                                                             | U Yes  ● No Date of cut off notice (mm/dd/www)                     |  |
| Is your Gas On?                                                                                 |                                                                    |  |
| O Yes O No                                                                                      |                                                                    |  |
| Propane or Butane                                                                               |                                                                    |  |
| Company or supplier name Calar Sa                                                               | to a difficient and                                                |  |
| company of supplier name ( <non se<="" th=""><th>lected/Delete Existing&gt;</th><th></th></non> | lected/Delete Existing>                                            |  |
| Utility Company name if choosing 'O                                                             | ther' above                                                        |  |
| Account Number(Enter Account num                                                                | ber exactly as shown on your bill including all dashes or periods) |  |
|                                                                                                 |                                                                    |  |
| Account Name as shown on Bill                                                                   |                                                                    |  |
| When account is not in your name, e                                                             | explain why                                                        |  |
| Curreline Meiline Address                                                                       |                                                                    |  |
| Supplier Mailing Address                                                                        |                                                                    |  |
|                                                                                                 |                                                                    |  |
| City                                                                                            | State Oklahoma 💙 Zip Code                                          |  |
| Address where fuel tank is located o                                                            | r where fuel is delivered                                          |  |
| Mailing Address 1234 Main St                                                                    |                                                                    |  |
| City Oklahoma City                                                                              | State Oklahoma V Zip Code 73000                                    |  |
| Is this new service?                                                                            | Ts your tank near empty2(Under 25%)                                |  |
| OYes ONo                                                                                        | O Yes O No                                                         |  |
| Do you have a refusal to deliver not                                                            | ice? Your tank level indicator is:                                 |  |
| Vies ONo                                                                                        | ○ Between 10%-25% ○ Under 10%                                      |  |
|                                                                                                 |                                                                    |  |
| Firewood,coal,oil or kerose                                                                     | ene                                                                |  |
| For heating I use(Select)                                                                       |                                                                    |  |
| For heating I use(Select)<br><non selected=""> ♥</non>                                          |                                                                    |  |

Summer cooling will only pay for the utility that is the primary source of cooling, usually electric. Winter heating will only pay for the utility that is the primary source of heating. Energy Crisis Assistance Program will pay the utility vendor that will resolve the energy crisis. If the primary source of heating is propane and you do not have an account number, input your first name, last name for the account number. Example: John, Smith

Do NOT input incorrect numbers for the propane account such as a social security number, zip code, 123456, 1111111, 00000, etc.

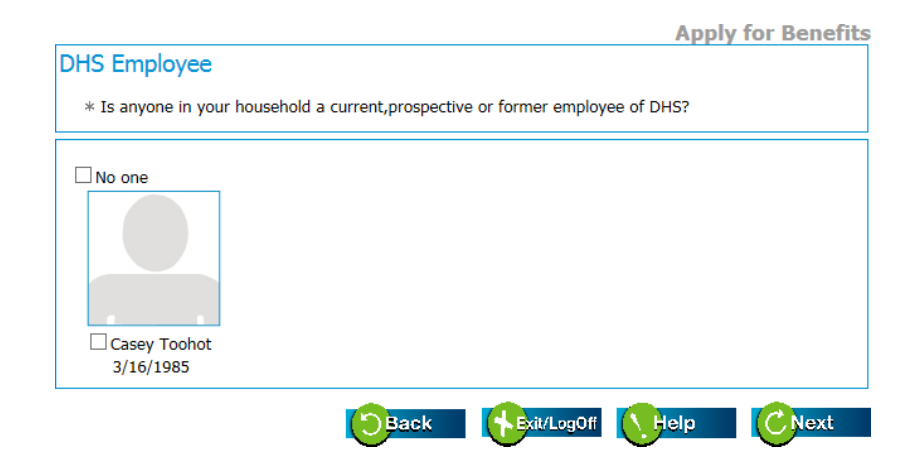

21. Please check if you are a current, prospective, or former employee or DHS.

22. Enter the education information for each household member.

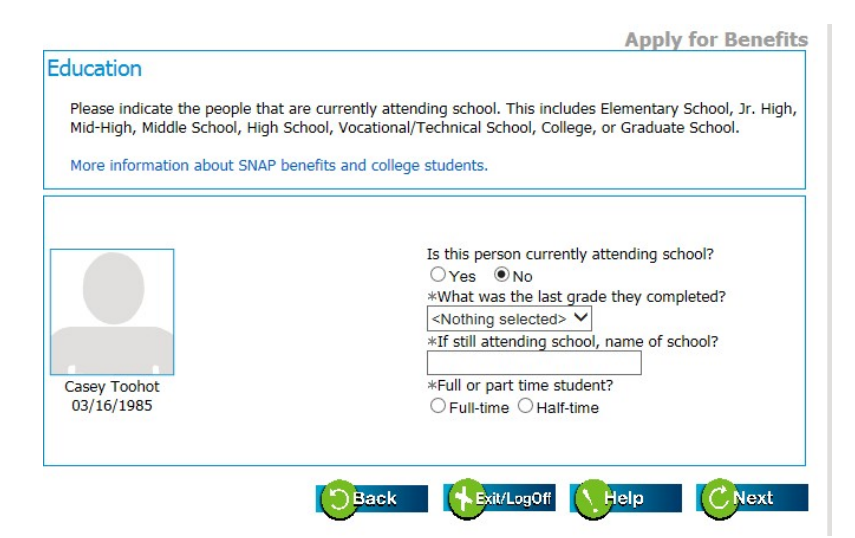

23. Enter the incapacity information for each household member.

| Apply for Benefits                                                                                                    |
|----------------------------------------------------------------------------------------------------|
| Incapacitated                                                                                                    |
| An incapacitated person is someone who has a physical or mental condition that prevents them from<br>supporting or caring for their child(ren) for at least 30 days. |
| * Who is incapacitated?                                                                                                    |
| □ No one<br>□ Casey Toohot<br>3/16/1985                                                                                                    |
|                                                                                                    |

24. Select who is the person completing this application. Enter voter registration information and check the box "Responsibilities and Signature for Benefits" to accept the electronic signature.

| Required questions are marked with an *                                                                                                    |
|----------------------------------------------------------------------------------------------------|
| Apply for Benefits                                                                                                    |
| Person Completing Application                                                                                                    |
| * Please check below to indicate who is completing this application. If you are a contact person, authorized representative or have power of attorney for this person or household then check the 'Authorized Representative' checkbox. |
|                                                                                                    |
| BOBBY JONES SUSIE JONES Authorized Representative<br>1/2/1970 2/3/1972                                                                                                    |
| If you select 'Authorized Representative' then you must fill out the following information.                                                                                                    |
| Rep First Name                                                                                                    |
| Rep Middle Initial                                                                                                    |
| Rep Last Name                                                                                                    |
| Rep Address (Street, Apt #, PO Box)                                                                                                    |
| City State Oklahoma 🗸 Zip Code                                                                                                    |

#### Voter Registration

\* If you are not registered to vote where you live now, would you like to apply to register to vote?

⊖Yes ⊖No

If you click "Yes" a registration form will be mailed to you. To view this application online and print, you can click <u>here.</u>

Completed Voter Registration Application(s) can be mailed to:

Oklahoma State Election Board P.O. Box 528800 Oklahoma City, OK 73152-8800

Or send the completed application to your local Department of Human Services office, and they will mail the

application for you.

Applying to register or declining to vote will not effect the amount of assistance that you will be provided, or your eligibility.

If you would like help in filling out the voter registration application, you can call toll free (405) 487-5483. The decision whether to seek or accept help is yours. You may also fill out the application in private.

If you believe that someone has interfered with your right to register or to decline to register to vote, or your right to privacy in deciding whether to register; you may file a complaint with the:

Oklahoma State Election Board P.O. Box 53156 Oklahoma City, OK 73152

or call 405-521-2391

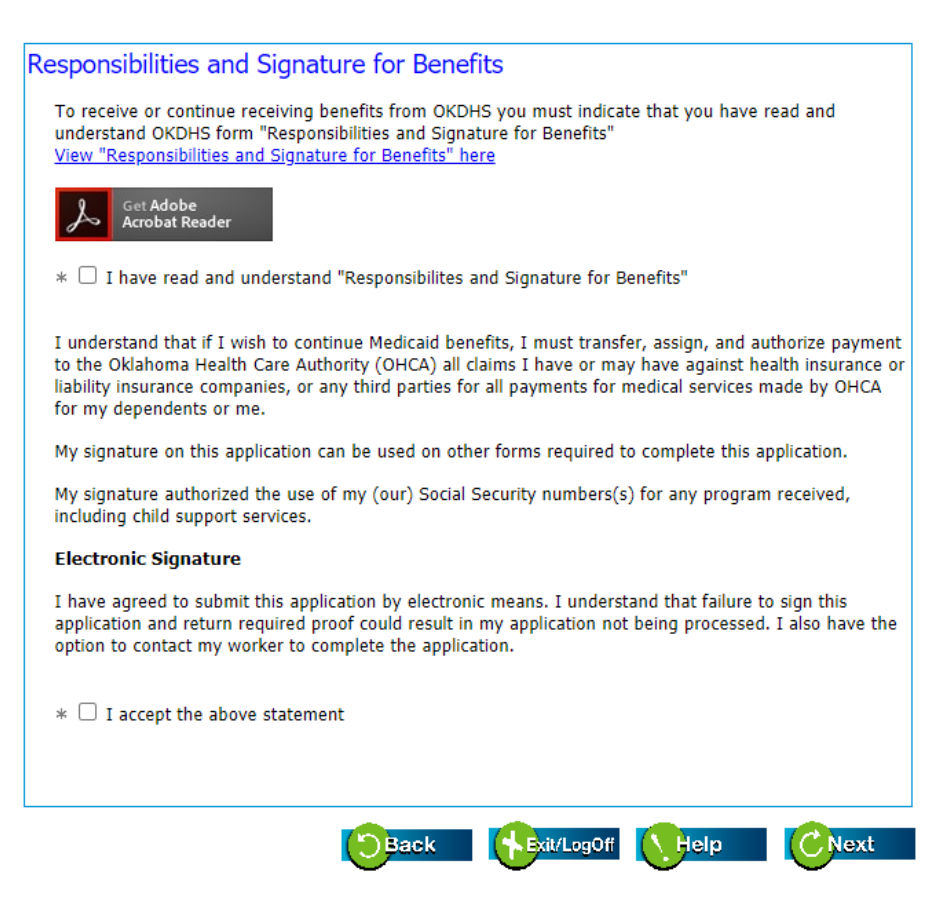

25. Accept the warning by clicking on the OK button.

| OKDHSLive! Webpage Dialog                                                                                                    |
|----------------------------------------------------------------------------------------------------|
| WARNING:<br>Once you submit your report by clicking 'OK', you will not be able<br>to change any of the information on it. If you need to make<br>changes, click 'Cancel' and then click 'Back' at the bottom of the<br>screen to return to where you need to change your information.                                                           |
| If you want to stop working for now and come back later to finish,<br>click 'Cancel' and then 'Exit/Log Off'. All the information you have<br>entered so far will be saved for you the next time you log in. You<br>can make any changes needed then. When you have everything the<br>way you want it, click 'OK' when you return to this page. |
| Are you ready to submit your report to OKDHS? If you are, click<br>'OK'. if you are not ready, click 'Cancel'.                                                                                                    |
|                                                                                                    |

26. Make sure you review the proof of verification list for each program including LIHEAP.

| if anyone:                                                                                                 | then you must provide:                                                                                                    |
|----------------------------------------------------------------------------------------------------|----------------------------------------------------------------------------------------------------|
| is working                                                                                                 | <ul> <li>pay stubs for all checks anyone received in the last 30 days or</li> <li>statements from employers showing pay dates and earnings before taxes for report month</li> </ul>                                                                                                    |
| has stopped working in the<br>last five months                                                             | final pay check stub and employer's statement                                                                                                    |
| is self employed                                                                                           | <ul> <li>a federal income tax return for the previous year<br/>or</li> <li>income and expense records if taxes have not been<br/>filed</li> </ul>                                                                                                    |
| gets unearned income                                                                                       | <ul> <li>an award letter or a letter from the person or agency<br/>who provides the income</li> <li>a check stub or copy of check or</li> <li>a court order</li> </ul>                                                                                                    |
| has stopped getting unearned<br>income                                                                     | a statement from the person or agency that gave you<br>the income showing that it has stopped                                                                                                    |
| over age 60 or disabled has<br>medical expenses not paid by<br>insurance (food benefit<br>recipients only) | <ul> <li>prescription printouts for the past 60 days</li> <li>insurance premium statements;</li> <li>copy of doctor or hospital bills; and</li> <li>statement of transportation costs</li> </ul>                                                                                                    |
| is paying court-ordered child<br>support                                                                   | <ul> <li>court order (if not given to us before); and</li> <li>proof of regular payments</li> </ul>                                                                                                    |
| has resources                                                                                              | <ul> <li>checking or savings account statements or other<br/>financial statements for the report month</li> <li>copy of life insurance policy (if not given to us before)</li> <li>copy of burial policy (if not given to us before)</li> <li>u copy of property deeds and titles (if not given to us<br/>before)</li> </ul> |
| has any boats, cars, RVs or<br>campers                                                                     | proof of amount owned on loans                                                                                                    |
| gets child care                                                                                            | proof of your current work/school/training schedule                                                                                                    |
| is applying for the Energy<br>Assistance Crisis Program<br>(ECAD)                                          | <ul> <li>a notification from the utility provider that includes<br/>the total amount necessary to continue or reconnect<br/>continue or recurse fuel delivery.</li> </ul>                                                                                                    |

Please print the next page, attach it to the required proof and mail it to OKDHSLive! at the address below or mail it to your local OKDHS Human Sercices Center. <u>Find the OKDHS Human Services Center</u> <u>nearest you.</u>

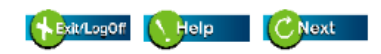

#### 27. Attach any proof of verification here.

You may also fax verification to 405-325-7155 include your name and DHS case number or social security number or upload verification to Fast Pass Verification Upload button so it can be indexed to your case record.

| Attach Documents         You can attach documents to your application. Use the upper portion of the screen when you we scan and upload a document, use the lower portion when you already have a file on your compressing of your application or benefit review.         You may also email verification to live@okdhs.org or fax it to 1-405-325-7155.         Scan a New Document         Please fill out the comment box below to add comments to your scanned image.         Comments:         Please scan and upload your documents if you have any.         * File name:         Scan         Upload         Descupent         Please upload your digital documents if you have any.         Browse         Comments:         Upload                                                                         | Apply for Bo                                                                                                    |
|----------------------------------------------------------------------------------------------------|----------------------------------------------------------------------------------------------------|
| You can attach documents to your application. Use the upper portion of the screen when you we scan and upload a document, use the lower portion when you already have a file on your compared want to upload. The max file size is 1MB. This is recommended to speed up the processing of you application or benefit review.         You may also email verification to live@okdhs.org or fax it to 1-405-325-7155.         Scan a New Document         Please fill out the comment box below to add comments to your scanned image.         Comments:         Please scan and upload your documents if you have any.         * File name:         Scan       Upload         Upload a Saved Document         Please upload your digital documents if you have any.         Browse         Comments:         Upload | Attach Documents                                                                                                    |
| You may also email verification to live@okdhs.org       or fax it to 1-405-325-7155.         Scan a New Document       Please fill out the comment box below to add comments to your scanned image.         Comments:                                                                                                    | You can attach documents to your application. Use the upper portion of the screen when you wa<br>scan and upload a document, use the lower portion when you already have a file on your compu<br>want to upload. The max file size is 1MB. This is recommended to speed up the processing of yo<br>application or benefit review. |
| Scan a New Document         Please fill out the comment box below to add comments to your scanned image.         Comments:         Please scan and upload your documents if you have any.         * File name:         Scan       Upload         Upload a Saved Document         Please upload your digital documents if you have any.         Browse         Comments:         Upload                                                                                                    | You may also email verification to live@okdhs.org or fax it to 1-405-325-7155.                                                                                                    |
| Please fill out the comment box below to add comments to your scanned image. Comments: Please scan and upload your documents if you have any. File name: Scan Upload Upload a Saved Document Please upload your digital documents if you have any. Browse Comments: Upload Upload Upload                                                                                                    | Scan a New Document                                                                                                    |
| Please scan and upload your documents if you have any.  * File name: Scan Upload Upload a Saved Document Please upload your digital documents if you have any. Browse Comments: Upload Upload Upload                                                                                                    | Please fill out the comment box below to add comments to your scanned image.<br>Comments:                                                                                                    |
| Upload a Saved Document Please upload your digital documents if you have any. Browse Upload Upload Upload Uploaded Documents                                                                                                    | Please scan and upload your documents if you have any.  * File name: Scan Upload                                                                                                    |
| Please upload your digital documents if you have any. Browse Comments: Upload Upload Uploaded Documents                                                                                                    | Upload a Saved Document                                                                                                    |
| Comments:<br>Upload<br>Uploaded Documents                                                                                                    | Please upload your digital documents if you have any.                                                                                                    |
| Upload<br>Uploaded Documents                                                                                                    | Comments:                                                                                                    |
| Uploaded Documents                                                                                                    | Upload                                                                                                    |
|                                                                                                    | Uploaded Documents                                                                                                    |

28. Review your application by clicking on "See Your Application". You can print the application and the notice with the reference number here for your record.

| OKDH                                                                                           | Swe!                                                               | Your On                                          | ine Ben                              | efits Res                               | ource                   |
|------------------------------------------------------------------------------------------------|--------------------------------------------------------------------|--------------------------------------------------|--------------------------------------|-----------------------------------------|-------------------------|
|                                                                                                |                                                                    | Home                                             | Benefits                             | Contact Us                              | Logout                  |
|                                                                                                |                                                                    |                                                  |                                      | Welcome Ca                              | asey Toohot             |
| 100%                                                                                           |                                                                    |                                                  |                                      |                                         |                         |
| Analise Colorite                                                                               |                                                                    |                                                  |                                      | Apply fo                                | r Benefits              |
| Application Submit                                                                             | ted                                                                |                                                  |                                      |                                         |                         |
| Thank you for using OKDH<br>You have been assigned<br>your case.<br>Calling us is now unnecess | IS Live!<br>d Case Number:H<br>sary.                               | 1000000 Please                                   | e save this Co                       | de and use it in r                      | eference to             |
| It is important to us that y<br>information submitted and                                      | ou receive all of th<br>contact you within                         | e benefits for wh<br>n 10 days to sche           | ich you are allo<br>dule an intervie | wed. We will read<br>w with you.        | the                     |
| Your application is not con<br>everything we need to pro                                       | nplete until we hav<br>we that the inform                          | e discussed your<br>ation you gave us            | answers with y<br>is true.           | ou in an interview                      | and have                |
| You do not need to call us<br>have interviewed you and<br>application, we will send y          | . We will write or o<br>we have all of the<br>ou a notice in the i | all you as quickly<br>information or pr<br>mail. | as possible to<br>oof we need to     | schedule an interv<br>make a decision o | iew. After we<br>n your |
| Thank you in advance for                                                                       | your patience.                                                     |                                                  |                                      |                                         |                         |
| Reference: 00000625<br>Date: 7/18/2017<br>Time: 2:28 PM<br>Case: H000000                       | 4                                                                  |                                                  |                                      |                                         |                         |
| See Your Application                                                                           | Click here to re                                                   | view the informa                                 | tion you just er                     | itered.                                 |                         |
|                                                                                                |                                                                    |                                                  | I.                                   |                                         | Next                    |
| C dawn                                                                                         | Oklahoma                                                           | Department of Hu<br>Mailing address              | man Services                         |                                         |                         |
| SECURE                                                                                         | P.O. B                                                             | OKDHSLivel<br>ox 2700 Norman, C                  | K. 73070                             |                                         |                         |
| 7/18/2017                                                                                      | Non-Discrin                                                        | nination   Accessil                              | ility   Privacy                      |                                         | 2:28 PM                 |

The end!!!

## YOUR LIHEAP APPLICATION

### HAS BEEN COMPLETED

#### The Low Income Home Energy Assistance Program (LIHEAP) includes 3 different components:

#### Winter Heating

#### Summer Cooling

#### Energy Crisis Assistance Program (ECAP) which includes life threatening medical condition.

Please be advised that the Summer Cooling/Winter Heating is not an emergency assistance program. If approved, the LIHEAP payment may take a full billing cycle for the credit to show up on your account or statement. We strongly recommend all of our customers continue paying the utility bill or to work with utility provider to avoid any service interruption. If you received a cut-off notice from your utility provider, you must contact their customer service to make other necessary arrangements.

The ECAP payment, if eligible, will only be authorized for the minimum amount required to prevent interruption/restore/establish service or initiate fuel delivery.

#### **ECAP Eligibility requirements:**

- Must be within the 72 hours cut-off window at the time of application and have an active cut-off order with the utility provider; or
- A written notice from the utility provider for new service establishment or service restoration with minimum amount required for security deposit, carryover old debt, and other fees; or
- A written notice from the utility provider refusing to deliver additional fuel without a minimum payment amount; or
- Verification from the utility provider that the household entered into a payment plan to prevent service cut-off and the minimum amount required to resolve to crisis for one month.

If you or your family member has a **life threatening medical condition**, please contact your utility provider and file for a medical claim. Most utility providers will give you an extension for 30 days for you to obtain written verification from your doctor. Once you have your doctor's signed statement, please fax it to (405)325-7155 or upload it to your case record.

Online at <u>OKDHSLIVE.org</u> and click on Fast Pass Verification Upload button so it can be indexed to your case record.

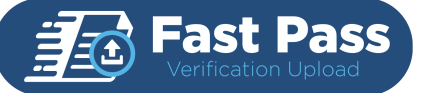

- You must log into your account into order to upload.
- Each page and document must be uploaded <u>separately</u>. Multiple pages will only show the first page scanned.
- Shadows on the document that appear between the light source and document may result in dark areas and not be legible.

Send the documents to the local County office. Local County staff will upload the document your case record.

Applications can be completed online during our General Open Enrollment period at <u>OKDHSLIVE.org</u> or over the phone at (405)522-5050. You might experience a long wait if you call the number above during this period due to high volume of incoming call. The best method to apply for LIHEAP is online.

If you need password reset, once on the <u>OKDHSLIVE.org</u> site go to **"Log In"** then **"Forgot Your Password?"** complete the requested information to reset your password.

Depending on receipt of federal funding the General Open Enrollment period usually begins the following months:

Winter Heating –December ECAP – March (Life Threatening Medical Condition is accepted year round.) Summer Cooling - June

You can apply for and possibly be eligible for all 3 programs.

If you are preauthorized for a program you will have to apply online at <u>OKDHSLIVE.org</u> for the other programs. Federal regulations only allow for one preauthorization per federal fiscal year.

You can also call our state hotline at <u>211</u> for additional non-profit resources.

Eligibility requirements for the Low Income Home Energy Assistance Program (LIHEAP) are based on income, household size, available resources and responsibility for payment of the home energy cost. Only one payment per household is allowed per program component. "Household" is defined as individuals living "under the same roof" with one utility meter. Everyone who uses the same meter or utility must apply together. If you or anyone resides in your home are a Native American, you may apply for energy assistance through OKDHS or with your tribe, but you cannot receive assistance from both during the same Federal Fiscal Year.

To qualify for LIHEAP assistance, you must meet each of the following requirements:

- Be responsible for payment of home energy (households are not eligible for LIHEAP if the utility bill is paid directly to the provider by someone who does not reside at the residence)
- Be a United States citizen or legally admitted for permanent residence.
- Meet countable resource standard including cash, checking or savings accounts, certificates of deposits, cryptocurrency, stocks, or bonds.
- Meet specific income guidelines that vary according to household size and fuel type.